#### **Misumi** RAPiD Design Easy operation method for the Favorites / Saved Model History function

|           | <b>Misumi</b><br>RAPiD Design           |                      | ~                      |                   | Misumi Rapid I                                                                                                    | Design (V4.0.0 Z) |              |              |                |                            | _ 🗆 X    |
|-----------|-----------------------------------------|----------------------|------------------------|-------------------|----------------------------------------------------------------------------------------------------|-------------------|--------------|--------------|----------------|----------------------------|----------|
| fa<br>Hom | e Batch Quote                           | Favorites            | Favorites              |                   |                                                                                                    |                   | Tutorials    | Jinquiry D   | esign Window N | <b>F</b><br>Iotification ∽ | Settings |
|           |                                         |                      | Tavontes               |                   |                                                                                                    |                   |              |              |                |                            |          |
|           | CAD data can be imp                     | orted immediately by | entering the Part Numb | er. Example: LMU6 |                                                                                                    |                   |              | Q s          | earch          | Search by Cat              | egory    |
|           | <ul> <li>Display suggestions</li> </ul> |                      |                        |                   |                                                                                                    | Service of        |              |              |                |                            |          |
|           | Linear Motion                           |                      |                        |                   |                                                                                                    |                   |              |              |                |                            |          |
|           |                                         | P                    | •                      | <b>()</b> 2.      |                                                                                                    | - 35              | a sint       |              | -              |                            |          |
|           | Linear Shaft                            | Shaft Suppor         | Set Collars            | Linear Bushi      | Ball Guides                                                                                                    | Spline Shaft      | Plain Bearin | Plain Bearin | Linear Guide   |                            |          |
|           | 2                                       |                      | •                      |                   | and the second second se |                   | -            |              |                |                            |          |
|           | Cable Carrie                            | Ball Screws          | Support Unit           | Lead Screws,      | Cross Roller                                                                                                    | Slide Packs,      | Actuators    | Other Linear |                |                            |          |
|           | Locating, Positio                       | ning, Jigs & Fixtu   | res                    |                   |                                                                                                    |                   |              |              |                |                            |          |
|           | Locating Pin                            | Stop Pins, S         | Adjusting Se           | Locating and      | Locating Uni                                                                                                    | Automotive I      | Plungers, In | Clamp        | Workpiece Cl   |                            |          |

#### Point

#### CAD models can be imported from Favorites and Saved part number history

| Favorites / Saved Model History                             |           |                      |                                                                                                    |                                                      |                                                                                                    |                                    | ×      |
|-------------------------------------------------------------|-----------|----------------------|----------------------------------------------------------------------------------------------------|------------------------------------------------------|----------------------------------------------------------------------------------------------------|------------------------------------|--------|
| Search Conditions Support Site                              |           |                      |                                                                                                    |                                                      |                                                                                                    | Out of a total of 5 items 1 - 5 p  | oieces |
| Free Word Search                                            | Favorites | Manufact ∆<br>urer ⊽ | $\begin{array}{ c c } & & & & & & & \\ & & & & & & & \\ & & & & & & \\ & & & & & & \\ & & & & & & & \\ & & & & & & \\ & & & & & & & \\ & & & & & & & \\ & & & & & & & \\ & & & & & & & \\ & & & & & & \\ & & & & & & \\ & & & & & & \\ & & & & & & & \\$ | Series △<br>▽                                        | Product Image                                                                                                    | Part number $\Delta$ Note $\Delta$ | 7      |
| Q Search<br>• Favorites                                     | ☆         | MISUMI               | Ball Screws                                                                                                    | Ball screws / compact flange / diameter 8 - 32 / pit | <u>_</u>                                                                                                    | FBSSRAA0802-100                    |        |
| O Saved Model history Save Period unspecified ~ unspecified | ☆         | MISUMI               | Ball Bearings                                                                                                    | Deep groove ball bearings / single row / small dia   |                                                                                                    | <u>B60277</u>                      |        |
|                                                             | ☆         | MISUMI               | Linear Rail Guides /                                                                                                    | Miniature profiled rail guides                       | Source Control of Control of |                                    |        |
|                                                             | ☆         | MISUMI               | SUMI Linear Shafts Linear shaft                                                                                                    | Linear shafts / double-sided internal thread         | ) fine                                                                                                    |                                    |        |
|                                                             | 1         | 1                    |                                                                                                    | 1                                                    |                                                                                                    | 1.                                 |        |

## Click Favorites 🖈 to add products to your favorites

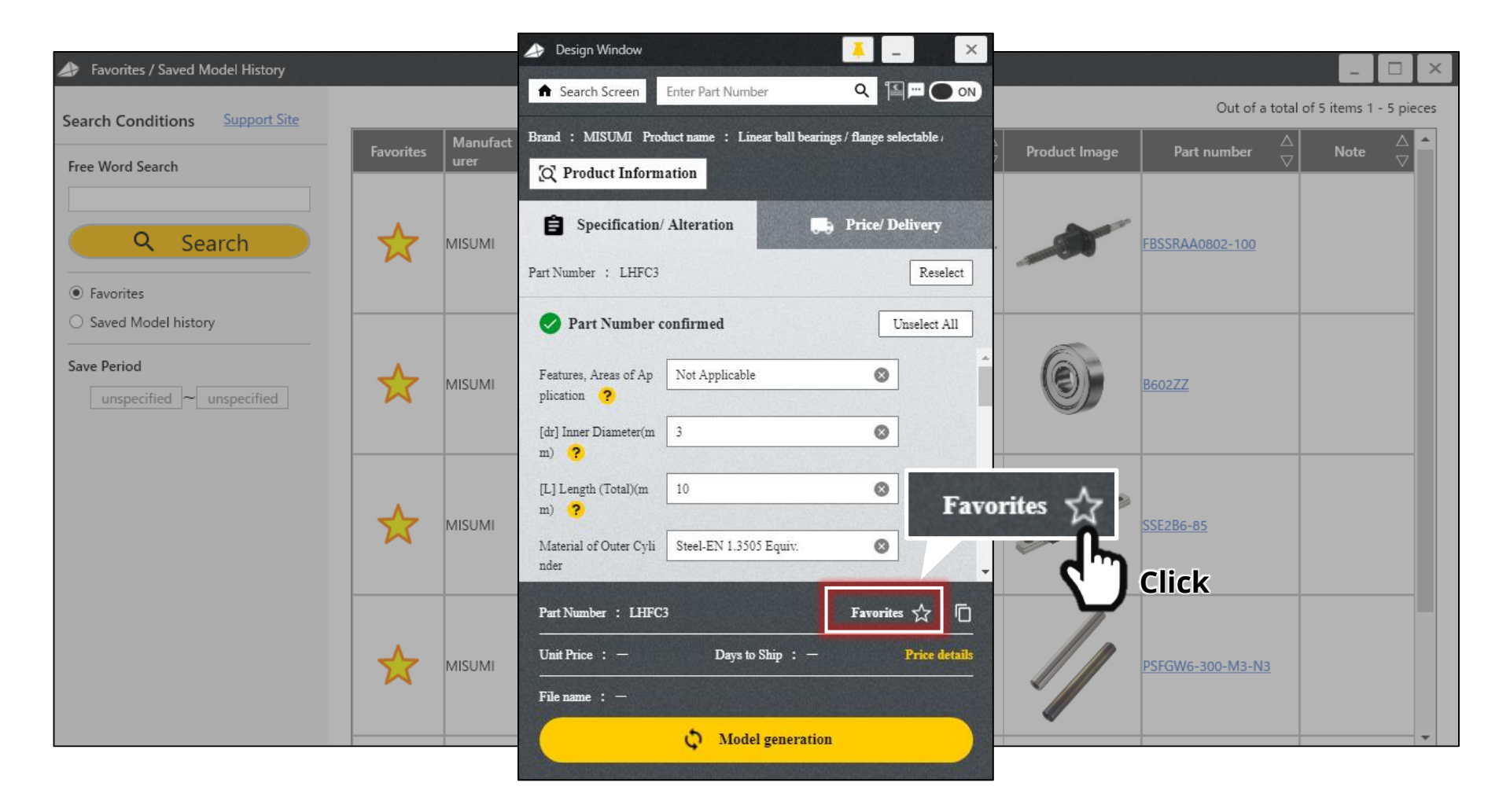

## Products added as favorites can be searched with free keywords

| Favorites / Saved Model History           |                      |                       |                                                    |               |                  | - 🗆 ×                   |
|-------------------------------------------|----------------------|-----------------------|----------------------------------------------------|---------------|------------------|-------------------------|
| Search Conditions Support Site            |                      |                       |                                                    |               | Out of a total   | of 5 items 1 - 5 pieces |
| Free Word Search<br>Ball                  | Enter the            | e search              | words such                                         | Product Image | Part number ⊘    | Note                    |
| Q Search                                  | as Brand<br>Part nun | name, C<br>nber, etc. | ategory,<br>neter 8 - 32 / pit                     | -             | FBSSRAA0802-100  |                         |
| • Favorites<br>• Saved Model histor Click |                      |                       |                                                    |               |                  |                         |
| Save Period                               | 🗙 мізимі             | Ball Bearings         | Deep groove ball bearings / single row / small dia | 0             | <u>B602ZZ</u>    |                         |
|                                           | MISUMI               | Linear Rail Guides /  | Miniature profiled rail guides                     | a files       | <u>SSE2B6-85</u> |                         |
|                                           | MISUMI               | Linear Shafts         | Linear shafts / double-sided internal thread       | //            | PSFGW6-300-M3-N3 |                         |

## The search results will be displayed

| Search Conditions Sut Site                                                                      | Favorites | Manufact △ | Category △            | Series $\Delta$                                          | Product Image                                 | Out of a total of a <b>Dut of a total of</b> a <b>Dut of a total of</b> a <b>Duto of a total of</b> a <b>Duto of a total of</b> a <b>Duto of a total of a Duto of a Duto of a Duto of a <b>Duto of a total of</b> a <b>Duto of a total of</b> a <b>Duto of a Duto of a Duto of a Duto of a Duto of a Duto of a <b>Duto of a Duto of a Duto of a</b></b></b> | 3 items 1 - 3 pieces<br>Note $\Box$ |
|-------------------------------------------------------------------------------------------------|-----------|------------|-----------------------|----------------------------------------------------------|-----------------------------------------------|----------------------------------------------------------------------------------------------------|-------------------------------------|
| Free Word Search<br>Ball<br>Q Search<br>• Favorites                                             | ☆         | MISUMI     | Ball Screws           | Ball screws / compact flange / diameter 8 - 32 / pitch   | <u>, , , , , , , , , , , , , , , , , , , </u> | FBSSRAA0802-100                                                                                                    | ~                                   |
| <ul> <li>Saved Model history</li> <li>Save Period</li> <li>unspecified ~ unspecified</li> </ul> | ☆         | MISUMI     | Ball Bearings         | Deep groove ball bearings / single row / small diame     |                                               | <u>B602ZZ</u>                                                                                                    |                                     |
|                                                                                                 | ☆         | MISUMI     | Linear Bushings / Lin | Linear Ball Bearings / Stainless Steel, Steel / Chrome-, |                                               | <u>LMU3</u>                                                                                                    |                                     |
|                                                                                                 |           | 1          |                       |                                                          |                                               |                                                                                                    |                                     |

## The Saved Model history can also be displayed

| Favorites / Saved Model History                                     |           |                      |                                                                                     |                                                      |               |                                | _              |          |
|---------------------------------------------------------------------|-----------|----------------------|-------------------------------------------------------------------------------------|------------------------------------------------------|---------------|--------------------------------|----------------|----------|
| Search Conditions Support Site                                      |           |                      |                                                                                     |                                                      |               | Out of a total                 | of 5 items 1 - | 5 pieces |
| Free Word Search                                                    | Favorites | Manufact ∆<br>urer ⊽ | $\begin{array}{c c} & & & & & \\ & & & \\ Category & & & \\ & & \nabla \end{array}$ | Series △<br>▽                                        | Product Image | Part number $\bigtriangledown$ | Note           | $\land$  |
| Q Search<br>O Favorites                                             | *         | MISUMI<br>Favorite   | Ball Screws                                                                         | Ball screws / compact flange / diameter 8 - 32 / pit | <u>_</u>      | FBSSRAA0802-100                |                |          |
| Saved Model history      Save Period      unspecified ~ unspecified |           | Saved 1              | -><br>Model histo                                                                   | 0                                                    | <u>B602ZZ</u> |                                |                |          |
|                                                                     | *         | MISUMI               | Linear Rail Guides /                                                                | Miniature profiled rail guides                       | and an        | <u>SSE2B6-85</u>               |                |          |
|                                                                     | *         | MISUMI               | Linear Shafts                                                                       | Linear shafts / double-sided internal thread         |               | <u>PSFGW6-300-M3-N3</u>        |                |          |

## **Click** "Search"

| A Favorites / Saved Model History |              |                      |                             |                                                      |                    |                                                                |                |          |  |  |  |
|-----------------------------------|--------------|----------------------|-----------------------------|------------------------------------------------------|--------------------|----------------------------------------------------------------|----------------|----------|--|--|--|
| Search Conditions Support Site    |              |                      |                             |                                                      |                    | Out of a total                                                 | of 5 items 1 - | 5 pieces |  |  |  |
| Free Word Search                  | Favorites    | Manufact △<br>urer ▽ | Category $\bigtriangledown$ | Series △<br>▽                                        | Product Image      | Part number $\begin{array}{c} \triangle \\ \nabla \end{array}$ | Note           |          |  |  |  |
|                                   |              |                      |                             |                                                      |                    |                                                                |                |          |  |  |  |
| Q Search                          | $\checkmark$ | MISUMI               | Ball Screws                 | Ball screws / compact flange / diameter 8 - 32 / pit |                    | FBSSRAA0802-100                                                |                |          |  |  |  |
|                                   |              |                      |                             |                                                      | - All and a second |                                                                |                |          |  |  |  |
| • Favorites                       |              |                      |                             |                                                      |                    |                                                                |                | -11      |  |  |  |
|                                   |              |                      |                             |                                                      | 6                  |                                                                |                |          |  |  |  |
| unspecified ~ unspecified         |              | MISUMI               | Ball Bearings               | Deep groove ball bearings / single row / small dia   | e                  | <u>B602ZZ</u>                                                  |                |          |  |  |  |
| $\sim$                            | CIICK        |                      |                             |                                                      |                    |                                                                |                |          |  |  |  |
|                                   |              |                      |                             |                                                      |                    |                                                                |                |          |  |  |  |
|                                   | $\checkmark$ | MISUMI               | Linear Rail Guides /        | Miniature profiled rail guides                       |                    | SSE2B6-85                                                      |                |          |  |  |  |
|                                   |              |                      |                             |                                                      | -                  |                                                                |                |          |  |  |  |
|                                   |              |                      |                             |                                                      |                    |                                                                |                |          |  |  |  |
|                                   | ٨            |                      |                             |                                                      |                    |                                                                |                |          |  |  |  |
|                                   | X            | MISUMI               | Linear Shafts               | Linear shafts / double-sided internal thread         |                    | PSFGW6-300-M3-N3                                               |                |          |  |  |  |
|                                   |              |                      |                             |                                                      |                    |                                                                |                |          |  |  |  |

# The Saved Model history will be displayed

| A Favorites / Saved Model History                                           |           |                           |                      |                                                                                                    |                                                        |               | _ <b>_</b> ×                    |
|-----------------------------------------------------------------------------|-----------|---------------------------|----------------------|----------------------------------------------------------------------------------------------------|--------------------------------------------------------|---------------|---------------------------------|
| Search Conditions Support Site                                              |           |                           |                      |                                                                                                    |                                                        | Out of        | a total of 5 items 1 - 5 pieces |
| Free Word Courts                                                            | Favorites | Assembly △<br>Product C ▽ | Manufact △<br>urer ▽ | $\begin{bmatrix} & & & \\ & & \\ & & & \\ & & & & \\ & & & \\ & & & \\ & & & \\ & & & \\ & & & \\ & & & \\ & & & \\ & & & & \\ & & & \\ & & & & \\ & & & & \\ & & & & \\ & & & & \\ & & & & \\ & & & & \\ & & & & \\ & & & & \\ & & & & \\ & & & & \\ & & & & \\ & & & & \\ & & & & \\ & & & & \\ & & & & \\ & & & & \\ & & & & \\ & & & & \\ & & & & \\ & $ | Series △                                               | Product Image | Part number   ☆   ▲             |
| Constant Search     Constant Search     Constant Search     Constant Search | ☆         | 2025/01/31 20:5           | MISUMI               | Ball Bearings                                                                                                    | Deep groove ball bearings / single row / small diam    | 0             | <u>B60277</u>                   |
| Saved Model history      Save Period      unspecified ~ unspecified         | ☆         | 2025/01/31 19:5           | MISUMI               | Linear Bushings / Lin                                                                                                    | Linear Ball Bearings / Stainless Steel, Steel / Chrome |               | LMU4                            |
|                                                                             | ☆         | 2025/01/31 17:5           | MISUMI               | Linear Bushings / Lin                                                                                                    | Linear Ball Bearings / Stainless Steel, Steel / Chrome | (all a        | LMU4G                           |
|                                                                             | ☆         | 2025/01/31 17:4           | MISUMI               | Linear Bushings / Lin                                                                                                    | Linear Ball Bearings / Stainless Steel, Steel / Chrome |               | <u>LMU3</u>                     |
|                                                                             |           | 4                         |                      |                                                                                                    |                                                        |               | ) v                             |

### Please use it for searching and importing CAD models of "frequently used products" or "previously used products"

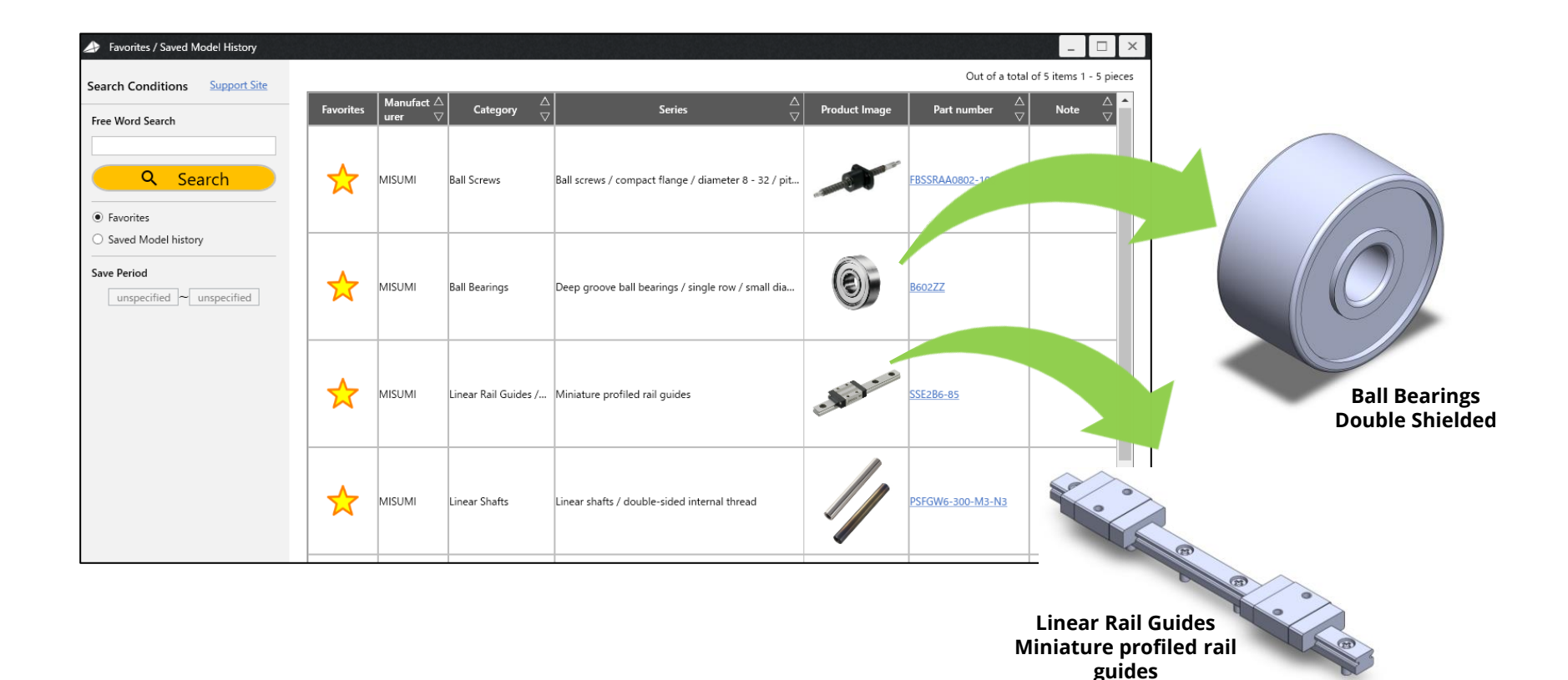

9